## Hvordan bestille hybel

Gå inn på adressen: <u>https://book.vea-fs.no/reserve/no/home</u>

Merk: prisøkning fra 01.08.24 til 350,-

## Steg 1:

|  |                                                                                                    |                                                                                                    |                                     |                                | Studietilbud         | Søk plass  | Stuc |  |  |  |  |
|--|----------------------------------------------------------------------------------------------------|----------------------------------------------------------------------------------------------------|-------------------------------------|--------------------------------|----------------------|------------|------|--|--|--|--|
|  | ANKOMST                                                                                                    | AVREISE                                                                                                    | GJESTER                             | KODE                           | C dV                 |            |      |  |  |  |  |
|  | 25.04.2024 문                                                                                                    | 26.04.2024                                                                                                    | 🗄 1 Rom 1 Voksen                    | KODE                           | SØK                  |            |      |  |  |  |  |
|  |                                                                                                    |                                                                                                    |                                     |                                | 4                    |            |      |  |  |  |  |
|  | T                                                                                                    |                                                                                                    |                                     |                                |                      |            |      |  |  |  |  |
|  | På Voa bar vi 47 bybler com l                                                                                                    | laios ut til studenter for en                                                                                                    | sympt and pric. Du får overnatting  | til studenteris, som er 200, n | r patt inkludert co  |            |      |  |  |  |  |
|  | håndklær. Studenter må selv rydde og vaske ut av rommet etter bruk. Kursdeltagere betaler 450,- pr. natt inkludert sengetøy og håndklær, men de                                                                                        |                                                                                                    |                                     |                                |                      |            |      |  |  |  |  |
|  | trenger ikke å rydde og vask                                                                                                    | anger ikke å rydde og vaske rom etter bruk. Rom på Vea bestilles gjennom vårt bookingsystem, og rom kan kun bookes når du benytter koden du                                                                                                    |                                     |                                |                      |            |      |  |  |  |  |
|  | har fått tilsendt fra oss. Vi har noen dobbeltrom, for bestilling av dette må du ta kontakt på hybel@vea-fs.no.                                                                                                    |                                                                                                    |                                     |                                |                      |            |      |  |  |  |  |
|  | Felles for alle hyblene er at du får eget rom med seng, skrivebord og vask. Stue, kjøkken, toalett og dusj deler du med flere av de andre som har                                                                                      |                                                                                                    |                                     |                                |                      |            |      |  |  |  |  |
|  | hybel i samme hus som deg. På hybelkjøkkenet kan du ordne med dine egne måltider. Du har tilgang til kjøleskap, kjøkkenutstyr, komfyr og<br>oppvaskmaskin.                                                                             |                                                                                                    |                                     |                                |                      |            |      |  |  |  |  |
|  |                                                                                                    |                                                                                                    |                                     |                                |                      |            |      |  |  |  |  |
|  | Hybelen vil være tilgjengelig fra kl.16.00 ankomstdag til kl.08.00 avreisedag. Du må avbestille senest 4 dager før innsjekk dersom bestillingen skal<br>refunderes. Avbestiller du senere enn dette, får du ikke refundert betalingen. |                                                                                                    |                                     |                                |                      |            |      |  |  |  |  |
|  |                                                                                                    |                                                                                                    |                                     | -                              | ° . –°               |            |      |  |  |  |  |
|  | Hybeilivet pa vea gir e<br>«Kjøkkenbygningen» eller «D                                                                                                    | Hybeliivet på Vea gir et helt spesielt samhold. På Vea har vi flere bygninger med hybler og alle ligger på skolens område. Får du hybel i<br>«Kjøkkenbygningen» eller «Det gamle internatet» blir du boende på tunet på Vea. Vi har også hybler i «Rektorboligen», på «Kvisten» og i de tidligere |                                     |                                |                      |            |      |  |  |  |  |
|  | «Lærerboligene», som er en l                                                                                                    | liten spasertur unna. Peise                                                                                                    | stua i «Det gamle internatet» beny  | ttes til sosialt samvær og bad | stua til avslapning. | Nærhet til |      |  |  |  |  |
|  |                                                                                                    | egen stra                                                                                                    | nd gir mulighet for et forfriskende | bad i Mjøsa.                   |                      |            |      |  |  |  |  |
|  |                                                                                                    | Alle henvendel                                                                                                    | ser som angår hybler kan sendes t   | il hybel@vea-fs.no             |                      |            |      |  |  |  |  |

Legg inn ønsket **ankomst- og avreisedato**, og **koden** du har fått oppgitt. Klikk deretter på **Søk** 

## Steg 2:

Uthevet i brunt får du opp pris per natt for de datoer du har registrert, klikk deretter på *Reserver* 

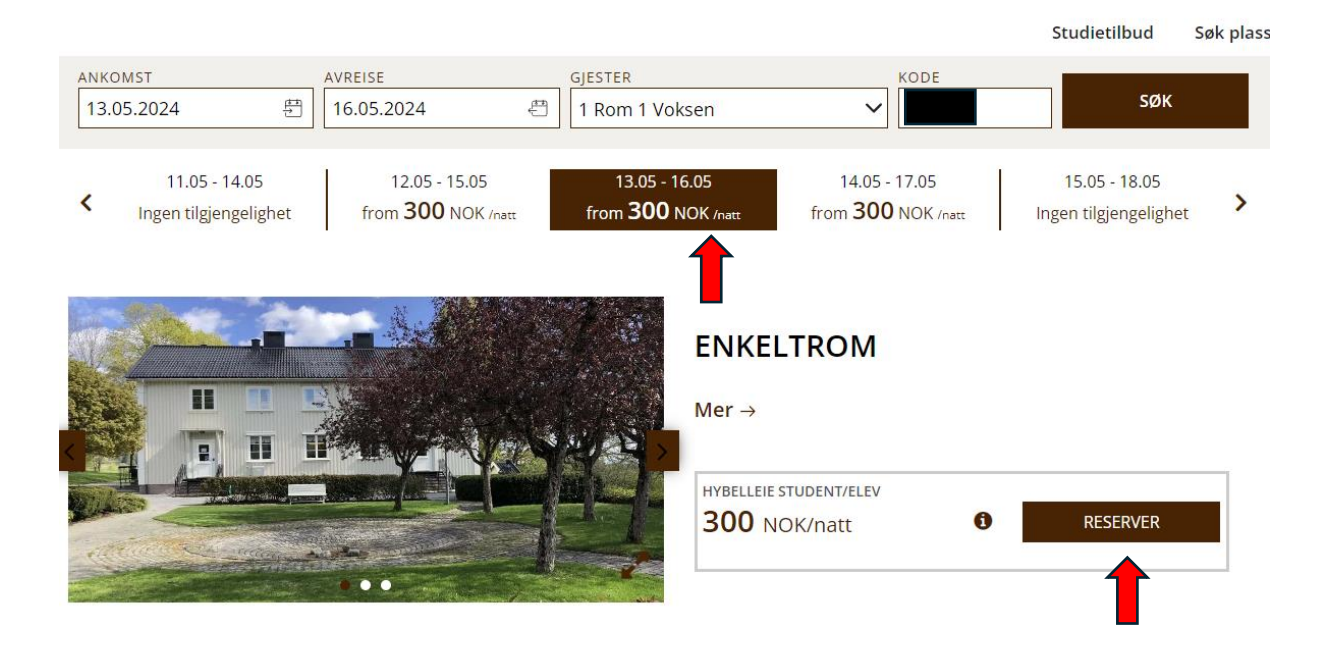

## <u>Steg 3:</u>

Fyll inn informasjon i felter markert med stjerne (\*), les/godkjenn vilkår og gjennomfør betaling:

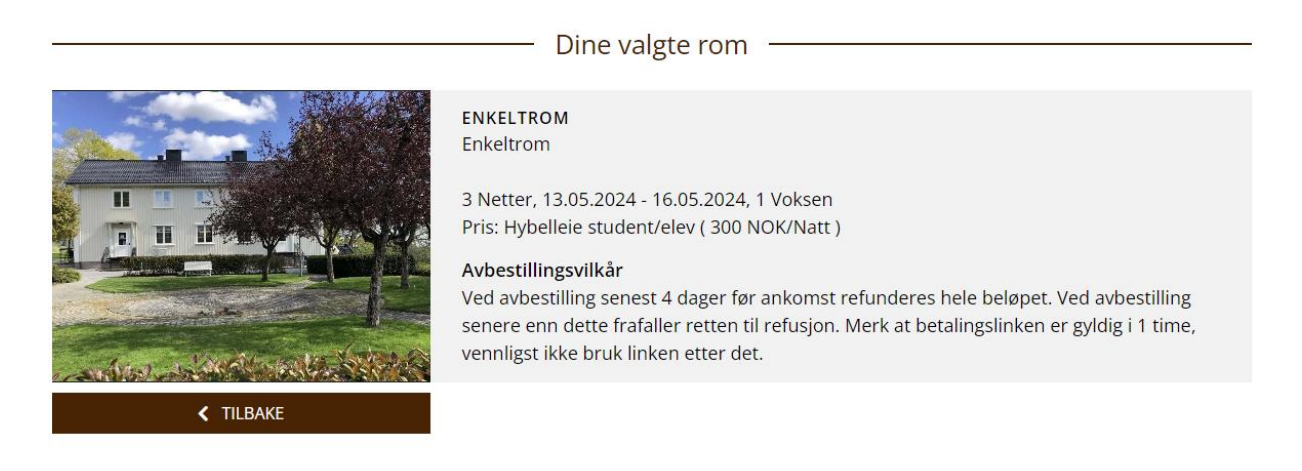

| My information                     |                | Felt markert m | ed en * er obligatoriske |
|------------------------------------|----------------|----------------|--------------------------|
| E-post *                           |                |                |                          |
| Fornavn *                          | Etternavn *    |                |                          |
| Gjest nr 2. Fult navn og tlf nr:   |                |                |                          |
| Adresse *                          |                |                |                          |
| Postnummer * Sted *                |                | Norge          | v                        |
| ₩ +47 • Telefon *                  |                |                |                          |
| Beskjed                            |                |                |                          |
|                                    |                |                |                          |
|                                    |                |                | 0 / 500                  |
|                                    |                |                |                          |
| Din                                | reservasjon —— |                |                          |
| Enkeltrom, 13.05.2024 - 16.05.2024 |                |                | 900 NOK                  |
|                                    |                |                | Totalt 900 NOK           |

Ved avbestilling senest 4 dager før ankomst refunderes hele beløpet. Ved avbestilling senere enn dette frafaller retten til refusjon. Merk at betalingslinken er gyldig i 1 time, vennligst ikke bruk linken etter det.

Jeg har lest og godkjenner vilkårene \*

Your session will expire in 18m : 54s

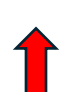

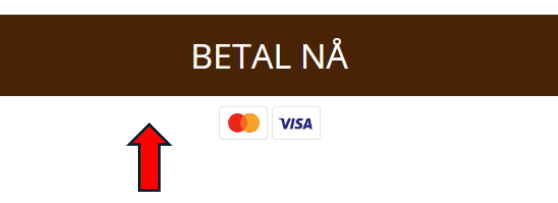